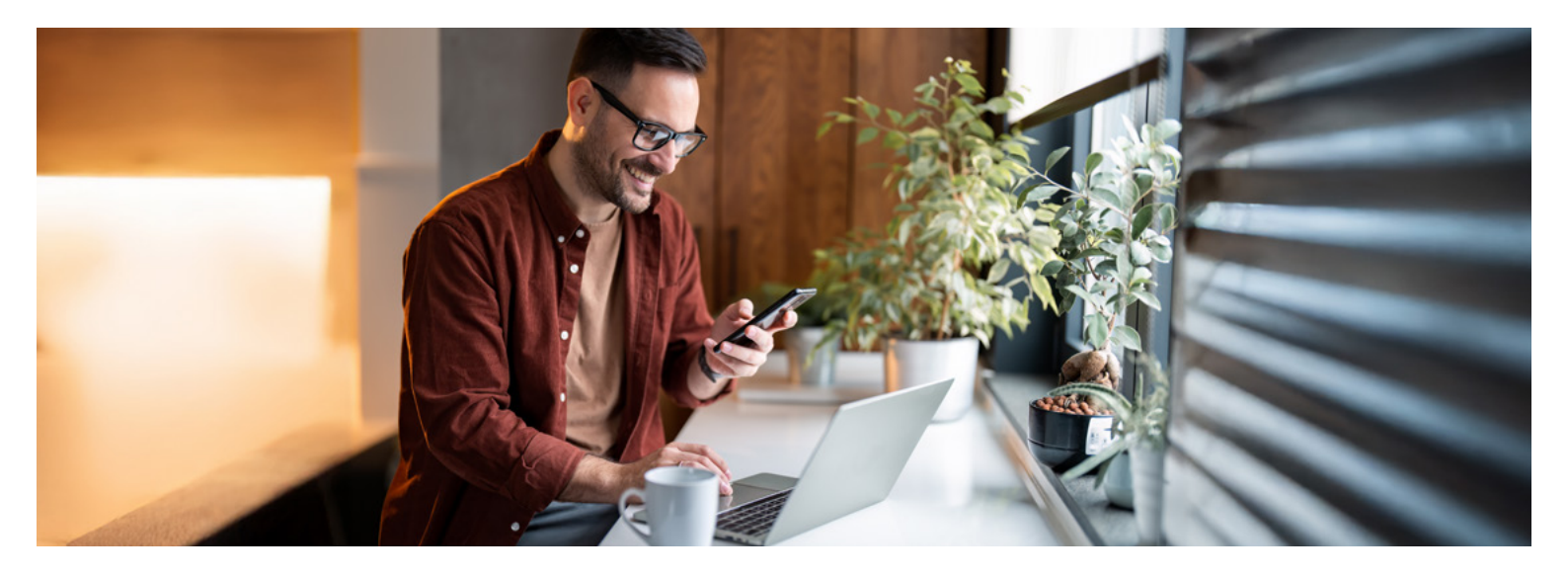

# **Einfach sicher**

## Der sichere Umgang mit dem AKB e- und Mobile Banking

Immer, wenn Sie sich im AKB e-Banking einloggen, arbeiten Sie mit sensiblen Daten. Damit diese nicht in falsche Hände gelangen, sollten Sie vor der Anmeldung sicherstellen, dass Sie sich tatsächlich auf der echten Login-Seite der Aargauischen Kantonalbank befinden.

#### Wie gelange ich sicher zum Login?

Tippen Sie im Adressfeld Ihres Browsers die Adresse (akb.ch) immer manuell ein. Verwenden Sie niemals eine Suchmaschine (Google, Bing etc.) oder einen Link, der Ihnen (per E-Mail oder SMS) zugestellt wurde. Geben Sie Ihre persönlichen Zugangsdaten erst ein, wenn Sie sicher sind, auf der echten AKB e-Banking Login-Seite zu sein.

#### Wie erkenne ich eine sichere Verbindung?

Eine sichere, korrekt aufgebaute und verschlüsselte TLS/SSL-Verbindung besteht, wenn im Adressfeld Ihres Browsers vor dem richtigen Namen der Aargauischen Kantonalbank, respektive dem korrekten Domänen-Namen (akb.ch), ein Schloss- bzw. Schieberegler-Symbol ersichtlich ist. Wenn Sie auf das Symbol klicken, erscheint das Zertifikat: Unter dem Punkt «Ausgestellt für:» ist ersichtlich, auf welches Unternehmen es ausgestellt wurde.

#### Was mache ich bei einem Unterbruch?

Bei ungewöhnlichen Fehlermeldungen (z. B. «Das System ist derzeit überlastet. Bitte haben Sie etwas Geduld und probieren Sie es später noch einmal.»), einem unerwarteten Systemunterbruch (z. B. plötzlich ein weisser Bildschirm) oder sonstigen Warnhinweisen ist Vorsicht geboten. Beenden Sie die Verbindung sofort und benachrichtigen Sie unsere Helpline.

# akb.ch/betrug

#### Ist die Push-Benachrichtigung echt?

Wenn Sie Ihre Login-Zugangsdaten eingegeben haben, erhalten Sie eine Push-Benachrichtigung mit einem vierstelligen Login-Code (pushTAN) auf das registrierte Smartphone oder Tablet. Vergleichen Sie diesen Code mit demjenigen, der Ihnen gleichzeitig im Login-Prozess am Bildschirm angezeigt wird. Geben Sie das Login nur frei, wenn Sie sich wirklich einloggen wollen und die beiden angezeigten Codes identisch sind. Handelt es sich bei der Push-Benachrichtigung statt um die erwartete «Login-Authentifizierung» um eine «Zahlungsfreigabe», brechen Sie den Vorgang ab und melden Sie sich bei unserer Helpline.

#### Wir sind für Sie da

Weitere Informationen finden Sie auf unserer Webseite **akb.ch/betrug.** 

Telefonisch erreichen Sie uns auf unserer e-Banking/Mobile-Banking-Helpline: +41 62 835 77 99.

Montag bis Freitag: 7.30–20.00 Uhr\* Samstag: 9.00–12.00 Uhr / 13.00–16.00 Uhr\*

\* Ab 17.30 Uhr und am Samstag nur eingeschränkter Support für dringende Anliegen.

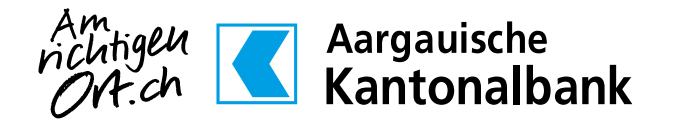

# So aktivieren Sie ein neues Gerät, um sich mit dem pushTAN-Loginverfahren einzuloggen

Bevor Sie pushTAN als Login-Verfahren im AKB e-Banking verwenden können, müssen Sie die AKB Mobile App auf einem Gerät (Smartphone/Tablet) eingerichtet haben. Dazu starten Sie mit dem 1. Schritt. Falls Sie die AKB Mobile App bereits aktiviert haben, können Sie direkt beim Schritt 11 der Anleitung weiterfahren. Beachten Sie die nachfolgenden Voraussetzungen.

## Download

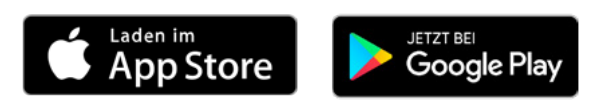

# Voraussetzungen

- ein AKB e-Banking Zugang
- Ihre Identifikationsnummer und Ihr persönliches Initialpasswort
- ein Smartphone oder Tablet mit Internetzugang: iOS/iPadOS (aktuelle Version -2) oder Android (aktuelle Version -5).
- die aktuelle AKB Mobile App

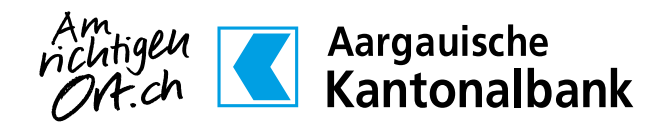

akb.ch/mobile-banking

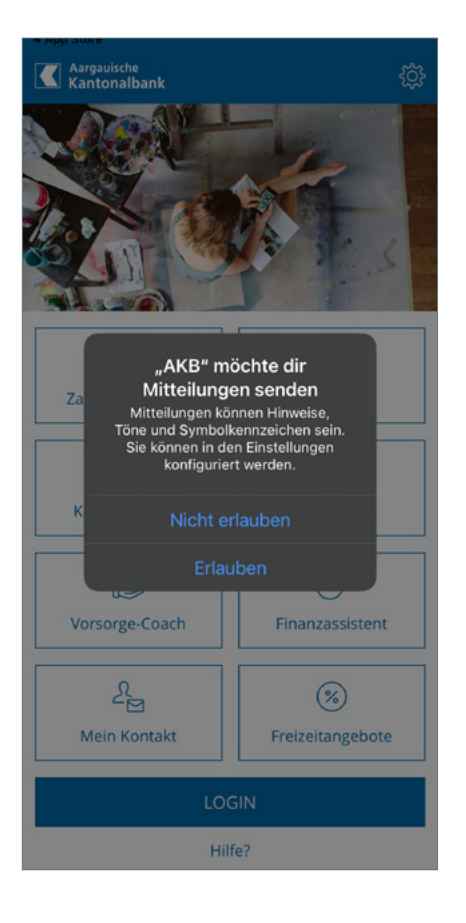

 Öffnen Sie die AKB Mobile App und erlauben Sie die Zustellung von Mitteilungen. (Durch das Erlauben der Zustellung von Mitteilungen erhalten Sie zukünftig Ihre Push-Benachrichtigungen, welche Sie für das Login benötigen).

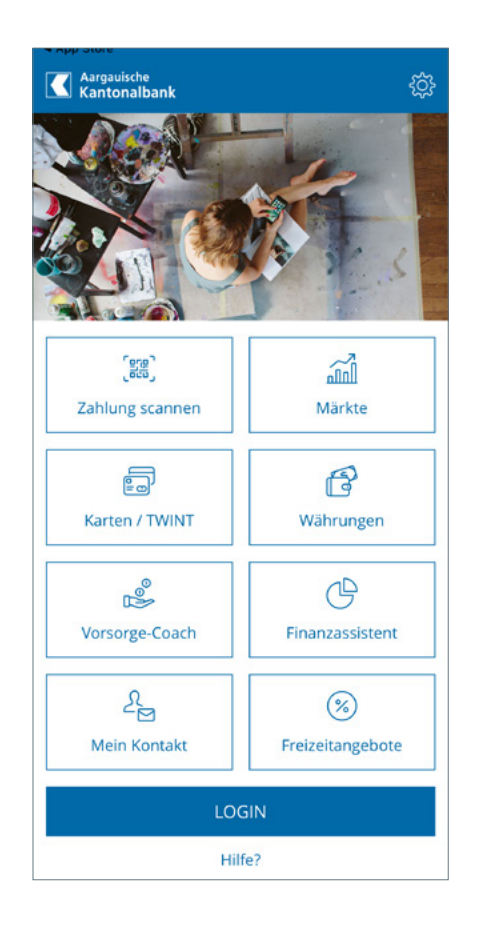

2. Klicken Sie anschliessend auf LOGIN.

| ( <sup>1</sup> ) Geräteaktivierung                                                                                                    | ( | Geräteaktivierung                                                                                |
|----------------------------------------------------------------------------------------------------|---|--------------------------------------------------------------------------------------------------|
| AKTIVIEREN SIE IHR GERÄT                                                                                                    |   | PASSWORT SETZEN                                                                                  |
| Damit Sie das AKB e- und Mobile Banking nutzen<br>können, müssen Sie Ihr Gerät einmalig aktivieren.                                                                                                    | V | Wählen Sie ein persönliches Passwort. D<br>Passwort gilt nach erfolgreicher Aktivier             |
| sie benötigen hierfür Ihre Zugangsdaten des<br>dassischen e-Bankings. Wenn Sie neu AKB e-<br>3anking nutzen, geben Sie die Zugangsdaten ein,<br>welche wir Ihnen per Post zugestellt haben. Im<br>Jahmen des Aktivierungsprozesses senden wir<br>hnen zusätzlich noch einen Aktivierungscode per |   | hren AKB e- und Mobile Banking Zugang<br>Neues Passwort                                          |
| Identifikationsnummer                                                                                                    |   | Passwort bestätigen  Ihr Passwort muss mindestens 8 Zeicher und mindestens einen Grossbuchstaber |
| Passwort                                                                                                    |   | Kleinbuchstaben und eine Zitter beinhal<br>vom bisherigen Passwort unterscheiden                 |
| Aktivieren Sie Mobile Banking                                                                                                    |   |                                                                                                  |
|                                                                                                    |   |                                                                                                  |
|                                                                                                    |   |                                                                                                  |
| Abbrechen Weiter                                                                                                    |   | Abbrechen                                                                                        |

- 3. Geben Sie Ihre bestehenden Zugangsdaten des klassischen AKB e-Banking ein. (Der Slider «Aktivieren Sie Mobile Banking» muss aktiviert sein).
- 4. Insofern Sie bei der Erfassung Ihrer Zugangsdaten noch Ihr Initialpasswort verwendet haben, welches wir Ihnen per Post zugestellt haben, wählen Sie ein persönliches Passwort. Haben Sie bereits Ihr persönliches Passwort verwendet? Dann fahren Sie mit dem nächsten Schritt weiter.

| ( <sup>1</sup> ) Geräteaktivi                                                                   | erung                                                                                |
|-------------------------------------------------------------------------------------------------|--------------------------------------------------------------------------------------|
| GERÄTENAMEN DEFI                                                                                | NIEREN                                                                               |
| Für die Identifikation<br>können Sie einen pers<br>definieren. Alternativ<br>vorgegebenen Namer | lhres verwendeten Gerätes<br>sönlichen Gerätenamen<br>können Sie den<br>n verwenden. |
| Gerätename                                                                                      |                                                                                      |
| Iphone                                                                                          |                                                                                      |
|                                                                                                 |                                                                                      |
|                                                                                                 |                                                                                      |
|                                                                                                 |                                                                                      |
|                                                                                                 |                                                                                      |
|                                                                                                 |                                                                                      |
|                                                                                                 |                                                                                      |
|                                                                                                 |                                                                                      |
|                                                                                                 |                                                                                      |
|                                                                                                 | Abbrechen Weiter                                                                     |

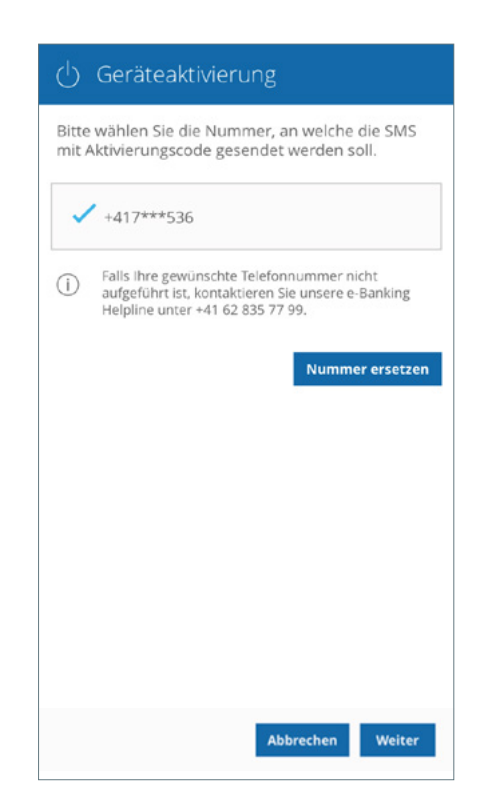

- 5. Definieren Sie einen **Gerätenamen**, um das Gerät später einfacher identifizieren zu können.
- 6. Bitte wählen Sie die Nummer, an welche die SMS mit dem Aktivierungscode gesendet werden soll.

|     |   |       | <b>K</b> | Aarga<br>Kant | auisc<br>ona | <sup>he</sup><br>Ibar | ık   | 2    | ×            |
|-----|---|-------|----------|---------------|--------------|-----------------------|------|------|--------------|
|     | , | Aktiv | ieru     | ngsc          | ode          | eing                  | eber | ı    |              |
|     |   |       |          |               |              |                       |      |      |              |
|     |   |       |          |               |              |                       |      |      |              |
|     |   |       |          | 0             | K            |                       |      |      |              |
| 1   | 2 | 3     | 4        | 5             | 6            | 7                     | 8    | 9    | 0            |
| -   | 1 | :     | ;        | (             | )            | €                     | &    | @    | "            |
| #+= |   | •     | ,        |               | ?            | !                     | '    |      | $\bigotimes$ |
| ABC |   |       | Į        | Lee           | rzeic        | hen                   |      | Öffn | en           |
|     |   |       |          |               |              |                       |      |      |              |

| pe | rsönliche I | PIN. |
|----|-------------|------|
|    |             |      |
| 1  | 2           | 3    |
| 4  | 5           | 6    |
| 7  | 8           | 9    |
| <  | 0           | ок   |

- 7. Geben Sie den **Aktivierungscode** ein, welchen Sie per SMS erhalten haben.
- Definieren Sie eine persönliche PIN (6–8 Ziffern) und bestätigen Sie diese. Sie ist Ihr zukünftiges Passwort für Ihr AKB Mobile Banking. Die PIN muss sich vom Sperrcode Ihres Smartphones unterscheiden.
- 9. Richten Sie optional die Authentifizierung mit Fingerabdruck oder Gesichtserkennung (iOS) ein.
- 10. Ihr Gerät wurde erfolgreich aktiviert. Sie können sich ab sofort ins AKB Mobile Banking einloggen.

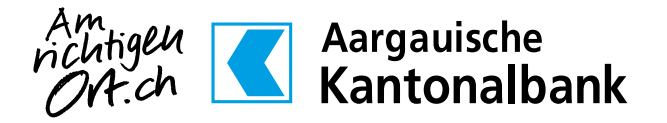